# KURZANLEITUNG

## Wie bekomme ich Guthaben im Reitbuch?

- Wenn Ihr ein Abo/Vertrag mit uns habt, bekommt Ihr eine Monatskarte von uns zugewiesen. Ihr könnt dann z. B. einen Termin pro Woche damit buchen.
- 10er Karten oder Wertkarten könnt Ihr über das Reitbuch bestellen:
  - Auf "Mein Konto" klicken und dann im Bereich "Guthaben" auf "Bestellen"
  - Auf der Guthaben-Seite könnt Ihr dann bei "Bestellbare Guthabenkarten" passende Karten auswählen

Hinweis: es werden nur Karten angeboten, die zu Eurer Freischaltung passen. Falls keine angeboten wird, schaut mal unter Mein Konto  $\rightarrow$  Einstellungen, ob Ihr schon für die richtigen Terminklassen freigeschaltet seid und/oder sprecht den Reitlehrer darauf an

| Wert                | karte:                                                                                                    | 292 €                                                                                                    |                                                                                                    |                                                                                                    |                                                                                                    |                                                          |                                         |                                                         |                   |
|---------------------|----------------------------------------------------------------------------------------------------|----------------------------------------------------------------------------------------------------|----------------------------------------------------------------------------------------------------|----------------------------------------------------------------------------------------------------|----------------------------------------------------------------------------------------------------|----------------------------------------------------------|-----------------------------------------|---------------------------------------------------------|-------------------|
| Sattel              | lstunde:                                                                                                    | 7x                                                                                                    |                                                                                                    |                                                                                                    |                                                                                                    |                                                          |                                         |                                                         |                   |
| Ware                | enkorb                                                                                                    |                                                                                                    |                                                                                                    |                                                                                                    |                                                                                                    |                                                          |                                         |                                                         |                   |
| Sie kö              | önnen hier Guthab                                                                                                    | en für die Teiln                                                                                                    | ahme an Term                                                                                            | nen kaufen.                                                                                                    |                                                                                                    |                                                          |                                         |                                                         |                   |
| Bitte  <br>/on II   | beachten Sie, dass<br>hnen gesuchte Gu                                                                                                    | nur Karten ang<br>haben nicht da                                                                                                   | eboten werde<br>bei ist. Das hie                                                                        | , die selbst erworben v<br>bestellte Guthaben gi                                                                            | verden können und zu i<br>It nur für den angemeld                                                      | ihren Freischaltun<br>leten Benutzer per                 | gen passen. Spre<br>sönlich.            | chen Sie ggf. den B                                     | Setrieb an, falls |
| Beste               | elibare Guthaben                                                                                                    | karten                                                                                                    | _                                                                                                    |                                                                                                    |                                                                                                    |                                                          |                                         |                                                         |                   |
| were                | Karte (1006)                                                                                                    |                                                                                                    |                                                                                                    |                                                                                                    |                                                                                                    |                                                          |                                         |                                                         |                   |
|                     |                                                                                                    |                                                                                                    |                                                                                                    |                                                                                                    |                                                                                                    |                                                          |                                         |                                                         |                   |
| Zahlu               | ungsart                                                                                                    |                                                                                                    |                                                                                                    |                                                                                                    |                                                                                                    |                                                          |                                         |                                                         |                   |
| Zahlu<br>Bitte      | ungsart<br>wählen Sie die Art                                                                                                    | der Bezahlung                                                                                                    |                                                                                                    |                                                                                                    |                                                                                                    |                                                          |                                         |                                                         |                   |
| Zahlu<br>Bitte      | ungsart<br>wählen Sie die Art<br>Lastschrift                                                                                                    | der Bezahlung                                                                                                    |                                                                                                    |                                                                                                    |                                                                                                    |                                                          |                                         |                                                         |                   |
| Zahlu<br>Bitte      | ungsart<br>wählen Sie die Art<br>Lastschrift<br>Der Betrag wird                                                                                                    | der Bezahlung<br>in den nächste                                                                                                    | n Tagen von I                                                                                           | rem Konto4002 abge                                                                                                    | łbucht.                                                                                                |                                                          |                                         |                                                         |                   |
| Zahlu<br>Bitte      | ungsart<br>wählen Sie die Art<br>Lastschrift<br>Der Betrag wird<br>Überweisung                                                                                                    | der Bezahlung<br>in den nächste                                                                                                    | n Tagen von Ił                                                                                          | rem Konto4002 abge                                                                                                    | bucht.                                                                                                 |                                                          |                                         |                                                         |                   |
| Zahlu<br>Bitte      | ungsart<br>wählen Sie die Art<br>Lastschrift<br>Der Betrag wird<br>Überweisung<br>Bitte überweise<br>Verwendungszw                                                                           | der Bezahlung<br>in den nächste<br>n Sie den Betra<br>reck bitte die K                                                             | n Tagen von II<br>g in den nächs<br>artennummer                                                         | rem Konto4002 abge<br>en Tagen auf das folge<br>ngeben (siehe Bestätig                                                      | ibucht.<br>nde Konto: Johannes Kl<br>ungsmail).                                                        | lemm, IBAN DE6X                                          | 000000000000000000000000000000000000000 | XX374 (BIC GENOI                                        | DEF1ETK). Als     |
| Zahlu<br>Bitte      | ungsart<br>wählen Sie die Art<br>Lastschrift<br>Der Betrag wird<br>Überweisung<br>Bitte überweise<br>Verwendungszw<br>Online bezahle                                                         | der Bezahlung<br>in den nächste<br>n Sie den Betra<br>reck bitte die K<br><b>n mit PayPal</b>                                      | n Tagen von II<br>g in den nächs<br>artennummer                                                         | rem Konto4002 abge<br>en Tagen auf das folge<br>ngeben (siehe Bestätig                                                      | ibucht.<br>nde Konto: Johannes Ki<br>ungsmail).                                                        | lemm, IBAN DE6X                                          | 000000000000000000000000000000000000000 | XX374 (BIC GENOI                                        | DEF1ETK). Als     |
| ©                   | ungsart<br>wählen Sie die Art<br>Lastschrift<br>Der Betrag wird<br>Überweisung<br>Bitte überweise<br>Verwendungszw<br>Online bezahle<br>Wenn Sie über-<br>werden Sie zu F                    | der Bezahlung<br>in den nächste<br>n Sie den Betra<br>reck bitte die K<br><b>n mit PayPa</b> l<br>einen PayPal-A<br>ayPal weiterge | n Tagen von II<br>g in den nächs<br>artennummer<br>ccount verfüge<br>eitet. Ihr Karte                   | rem Konto4002 abge<br>en Tagen auf das folge<br>ngeben (siehe Bestätig<br>ı, können Sie hier direk<br>guthaben wird linen s | ibucht.<br>nde Konto: Johannes Ki<br>ungsmail).<br>t mit PayPal bezahlen. I<br>ofort nach Abschluss di | iemm, IBAN DE6X<br>Nach dem Druck a<br>es Bezahlvorgangs | 00000000000000000000000000000000000000  | XXX374 (BIC GENOI<br>ig bestellen"<br>jung durch PayPal | DEF1ETK). Als     |
| Zahlu<br>Bitte<br>© | ungsart<br>wählen Sie die Art<br>Lastschrift<br>Der Betrag wird<br>Überweisung<br>Bitte überweise<br>Verwendungszv<br>Online bezahle<br>Wenn Sie über<br>werden Sie zu F<br>Barzahlung       | der Bezahlung<br>in den nächste<br>n Sie den Betra<br>veck bitte die K<br><b>n mit PayPal</b><br>einen PayPal-A<br>ayPal weiterge  | n Tagen von II<br>g in den nächs<br>artennummer<br>ccount verfüge<br>eitet. Ihr Karte                   | rem Konto4002 abge<br>en Tagen auf das folge<br>ngeben (siehe Bestätig<br>, können Sie hier direk<br>guthaben wird Ihnen s  | bucht.<br>nde Konto: Johannes Ki<br>ungsmail).<br>t mit PayPal bezahlen.<br>ofort nach Abschluss de    | iemm, IBAN DE6X<br>Nach dem Druck æ<br>es Bezahlvorgang: | 00000000000000000000000000000000000000  | XX374 (BIC GENOI<br>ig bestellen"<br>gung durch PayPal  | DEF1ETK). Als     |
| Zahlu<br>Bitte<br>O | ungsart<br>wählen Sie die Art<br>Lastschrift<br>Der Betrag wird<br>Öberweisung<br>Bitte überweise<br>Verwendungszw<br>Online bezahle<br>Wenn Sie über<br>werden Sie zu F<br>Bitte bezahlen S | der Bezahlung<br>in den nächste<br>n Sie den Betra<br>veck bitte die K<br>siene PayPal-<br>ayPal weiterge<br>ie den Betrag i       | n Tagen von Ih<br>g in den nächs<br>artennummer<br>.count verfüge<br>eitet. Ihr Karte<br>nöglichst bald | em Konto4002 abgr<br>en Tagen auf das folge<br>ngeben (siehe Bestätig<br>guthaben wird Innen s<br>m Betrieb bar!            | ibucht.<br>nde Konto: Johannes Ki<br>ungsmail).<br>t mit PayPal bezahlen.<br>ofort nach Abschluss d    | iemm, IBAN DE6X<br>Nach dem Druck a<br>es Bezahlvorgang: | 00000000000000000000000000000000000000  | XX374 (BIC GENOI<br>ig bestellen"<br>Jung durch PayPal  | DEFIETK). Als     |

- Die gewünschte Zahlungsart auswählen
- Den Nutzungsbedingungen zustimmen und dann auf den Button "Kostenpflichtig bestellen" klicken.
- $\circ$  Je nach gewählter Zahlungsart bezahlen. Das Guthaben wird mit dem Zahlungseingang gutgeschrieben.

Mein Konto

Tipp für Eltern: Bei jüngeren Kindern empfehlen wir, dass Sie die Zugangsdaten nicht an die Kinder weitergeben und nur Sie selbst für Ihre Kinder buchen. Bitte beachten Sie, dass Sie für die Buchungen Ihrer Kinder haften, falls Sie die Zugangsdaten an die Kinder weitergeben. Wenn Sie größere Kinder selbst buchen lassen möchten, dann empfehlen wir, dass Sie unter Mein Konto → Einstellungen ein Eltern-Passwort setzen. Die Kinder können dann mit den normalen Zugangsdaten nur Termine buchen. Für den Kauf von Guthaben und wichtige Änderungen müssen Sie dann zusätzlich das Eltern-Passwort eingeben.

### Wie kann ich mich für Termine anmelden?

- Wenn Ihr einen Stammplatz bei uns habt, bucht das System automatisch jede Woche den Platz. Ihr müsst dann nur aktiv werden, wenn das Guthaben zu Ende geht, Ihr Termine stornieren oder noch weitere Termine buchen wollt.
- Um einen Termin zu buchen, wählt Ihr über den Wochenplan oder die Terminsuche einen passenden Termin aus und klickt diesen an.
  - Falls eine Meldung kommt, dass Ihr nicht dafür freigeschaltet seid, sprecht mit Eurem Reitlehrer, ob er Euch dafür freischalten kann
  - Falls eine Meldung kommt, dass Ihr nicht genug Guthaben besitzt, müsst Ihr zunächst welches kaufen
- Je nach Einstellungen, Freischaltung und Guthaben könnt Ihr vielleicht die Pferdeart, die Karte oder ein Wunschpferd wählen.
- Wenn alles passt, dann drückt auf den Button "Kostenpflichtig anmelden", um Euch anzumelden das war's.
- Unter "Mein Konto" seht Ihr eine Liste aller angemeldeten Termine.

#### Wie kann ich mich von Terminen abmelden?

• Wenn Ihr an einem Termin nicht teilnehmen könnt, dann meldet Euch bitte so früh wie möglich ab. Öffnet dazu den Termin und klickt dort auf den Button "Ich werde NICHT teilnehmen" Wichtig: bitte achtet auf die angezeigte Stornofrist. Wenn Ihr Euch rechtzeitig abmeldet, ist es kostenlos. Wenn die Stornofrist schon abgelaufen ist, dann kann das Guthaben für den Termin leider nicht mehr erstattet werden. Falls Ihr nicht kommen könnt, dann meldet bitte trotzdem ab, damit die Reitlehrer die Pferde planen oder vielleicht noch andere Reiter buchen können.

| CHECK-IN reitbuch                                                                                                    |
|----------------------------------------------------------------------------------------------------|
| Termin: 14.02.2019 11:00 Dressur                                                                                      |
| Sie sind Teilnehmer<br>Sie haben sich als Teilnehmer an diesem Termin gebucht.                                        |
| • Stornofrist beachten! Sie können bis 24 Stunden vor dem Termin kostenfrei stornieren.                               |
| Falls Sie nicht teilnehmen können, stornieren Sie bitte frühzeitig, damit der Platz für andere Benutzer frei<br>wird. |
| Ich werde NICHT teilnehmen Storno kostenfrei                                                                          |

#### CHECK-IN Termin: 14.02.2019 11:00 Dressur Teilnahme am Termin • Stornofrist beachten! Sie können bis 24 Stunden vor dem Termin kostenfrei stornieren. Teilnahme mit • Schulpferd Guthabenkarte: -Wertkarte Preis: 16€ Pferdewunsch\* • (Berni?) Notiz an Lehrer: Kostenpflichtig anr is: bei Schulpferden erfolgt die endgültige Auswahl durch den Reitlehrer